## マイ IP ソフトイーサ版のトラブルシューティング(Windows 編)

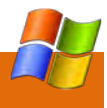

| マイ IP ソフトイーサ版のトラブルショ     | ーティング(Windows編)                                       |                        | 接続してください。                                            |
|--------------------------|-------------------------------------------------------|------------------------|------------------------------------------------------|
|                          |                                                       | 「エラー8:指定された仮想 HUB が    | 仮想 HUB 名が間違っています。VPN クライアントソフトの設                     |
| 症状                       | チェックする箇所                                              | サーバーに存在しません。」と表示され     | 定で「仮想 HUB 名」が「myipse」になっていることをご確認                    |
| 「このコンピューターで動作している        | 「PacketiX VPN Client」サービスが停止している可能性があり                | 接続できない                 | ください。                                                |
| VPN Client サービスに接続できませ   | ます。                                                   | 「エラー9:ユーザー認証に失敗しま      | ・ID とパスワードにお間違えがないかご確認ください。(ユー                       |
| んでした。 VPN Client サービスが起動 | Windows の場合、マイコンピュータを右クリック> 管理をクリ                     | した。」と表示され接続できない        | ザー名は「se〇〇〇〇@se.interlink.or.jp」という形式にな               |
| し、正しく動作しているかどうか確認        | ック> 左側にあるサービスとアプリケーションをクリック>                          |                        | ります。)                                                |
| してください。」と表示され VPN クラ     | PacketiX VPN Client の状態を確認し、下記の通り設定してく                |                        | ・「認証の種類」が「Radius または NT ドメイン認証」が選択                   |
| イアントソフトが起動できない           | ださい。                                                  |                        | されているかご確認ください。                                       |
|                          | スタートアップの種類→「自動」                                       |                        | ・マイメニューで契約状態とご確認ください。「受付」の場合、                        |
|                          | サービスの状態→「開始」                                          |                        | 支払い手続きが完了しておらず接続できません。手続き完了後、                        |
|                          | Linux の場合は VPN クライアントソフトウェアのプロセス                      |                        | 接続してください。                                            |
|                          | (vpnclient) を root 権限で実行してください。                       |                        |                                                      |
| ネットワーク接続のプロパティを開く        | パソコンのレジストリ設定の一部が破損している可能性があり                          | 「エラー10:指定された仮想 HUB は   | サービスがダウンしている可能性があります。弊社のメンテナ                         |
| と「予期しないエラーが発生しました」       | ます。下記 URL を参考に、修復作業を行ってください。                          | 現在停止中です。しばらく待ってから、     | ンス情報、障害情報をご確認ください。                                   |
| と表示される                   | http://support.microsoft.com/kb/824923/ja             | 再接続してください。」と表示され接続     | http://info.interlink.or.jp/announce/maintenance.cgi |
| 「エラー1:サーバーへの接続が失敗        | VPN クライアントソフトの設定をご確認ください。                             | できない                   |                                                      |
| しました。ネットワーク接続や、接続        | ・VPN サーバー名を IP アドレスで入力し再接続してください。                     | 「エラー11 : VPN セッションが削除  | ご利用のインターネット接続回線が停止している可能性があり                         |
| 先サーバーのアドレスやポート番号を        | 例)myipse01.interlink.or.jp→203.141.151.130            | されました。管理者がセッションを切      | ます。 インターネットができる状態になっているかご確認くだ                        |
| 確認してください。」と表示され接続で       | ・接続先ポート番号が80になっているかご確認ください。                           | 断したか、クライアントから VPN      | さい。                                                  |
| きない                      |                                                       | Server への接続が切断された可能性   |                                                      |
| 「エラー2 : プロトコルエラーが発       | ・接続先ポート番号を 80 から 443 に変更して再接続してくだ                     | があります。」と表示され接続できない     |                                                      |
| 生しました。接続先サーバーからエラ        | さい。                                                   | 「エラー12:アクセスが拒否されまし     | ・ID とパスワードにお間違えがないかご確認ください。(ユー                       |
| ーが返されました。」と表示され接続で       | ・VPN クライアントソフトウェアが弊社ホームページからダウ                        | た。」と表示され接続できない         | ザー名は「se〇〇〇〇@se.interlink.or.jp」という形式にな               |
| きない                      | ンロードしたバージョンと異なる可能性があります。                              |                        | ります。)                                                |
|                          | 下記リンクからクライアントソフトウェアをダウンロードし、                          |                        | ・「認証の種類」が「Radius または NT ドメイン認証」が選択                   |
|                          | 再度インストールしてください。                                       |                        | されているかご確認ください。                                       |
|                          | http://www.interlink.or.jp/service/myip_se/downloads/ |                        | ・マイメニューで契約状態とご確認ください。「受付」の場合、                        |
| 「エラー3:接続が切断されました。」       | 5分ほど時間を置いて、もう一度サーバーに対して接続を行っ                          |                        | 支払い手続きが完了しておらず接続できません。手続き完了後、                        |
| と表示され接続できない              | てみてください。                                              |                        | 接続してください。                                            |
| 「エラー4:プロトコルエラーが発生        | プロキシサーバーやファイアウォールが原因です。セキュリテ                          | 「エラー13: VPN セッションの通信   | ご利用のインターネット接続回線が停止している可能性があり                         |
| しました。」と表示され接続できない        | ィソフトの常駐を解除し再度接続してください。                                | がタイムアウトしました。クライアン      | ます。インターネットができる状態になっているかご確認くだ                         |
| 「エラー7:指定された認証方法はサ        | ・ID とパスワードにお間違えがないかご確認ください。(ユー                        | トから VPN Server への接続が切断 | さい。                                                  |
| ーバーによって拒否されました。」         | ザー名は「se〇〇〇〇@se.interlink.or.jp」という形式にな                | された可能性があります。」と表示され     |                                                      |
| または「サーバー〇〇〇にログインす        | ります。)                                                 | 接続できない                 |                                                      |
| るためのユーザー名とパスワードを入        | ・「認証の種類」が「Radius または NT ドメイン認証」が選択                    | 「エラー22:仮想 LAN カードデバイ   | 使用している仮想 LAN カードの設定をご確認ください。                         |
| カしてください。正しいアカウントの        | されているかご確認ください。                                        | スドライバにアクセスできません。仮      |                                                      |
| 種類が選択されていることを確認して        | ・マイメニューで契約状態とご確認ください。「受付」の場合、                         | 想 LAN カードがインストールされて    |                                                      |
| ください。」と表示され接続できない        | 支払い手続きが完了しておらず接続できません。手続き完了後、                         | おり、無効になっていないことを確認      |                                                      |

| してください。」と表示され接続できな   |                                                                  |                       | ブルクリック→サブネットマスクが 255.255. <b>252.</b> 0 となって                      |
|----------------------|------------------------------------------------------------------|-----------------------|-------------------------------------------------------------------|
| <b>し</b> 1           |                                                                  |                       | しいるかご確認ください。                                                      |
|                      |                                                                  |                       | マニュアルはこちら https://faq.interlink.or.jp/qa/1196                     |
| 「エラー31:仮想 LAN カードデバイ | 「PacketiX VPN Client」サービスが停止している可能性があり                           | 接続はできるが、インターネットのア     | DNS の設定をご確認ください。                                                  |
| スドライバのインストールに失敗しま    | ます。                                                              | クセスができない。             | ・マイ IP ソフトイーサ版の接続アイコンを右クリック→プロパ                                   |
| した。」と表示され接続できない      | Windows の場合、マイコンピュータを右クリック> 管理をクリ                                |                       |                                                                   |
|                      | ック> 左側にあるサービスとアプリケーションをクリック>                                     | 接続はできるが、海外から FaceBook | ージョン 4」をダブルクリック→DNS サーバーに                                         |
|                      | PacketiX VPN Client の状態を確認し、下記の通り設定してく                           | や YouTube にアクセスできない   | 優先:203.141.128.35                                                 |
|                      | ださい。                                                             |                       | 代替:203.141.128.33                                                 |
|                      | スタートアップの種類→「自動」                                                  |                       | と入力されているか確認してください。                                                |
|                      | サービスの状態→「開始」                                                     |                       | ・上記でも解決できない場合、                                                    |
|                      | Linux の場合は VPN クライアントソフトウェアのプロセス                                 |                       | 優先:8.8.8.8                                                        |
|                      | (vpnclient) を root 権限で実行してください。                                  |                       | 代替:8.8.4.4                                                        |
| 「エラー87:クライアントとサーバー   | VPN クライアントソフトウェアが弊社ホームページからダウ                                    |                       | と入力して再接続してください。                                                   |
| のバージョンが違います。ソフトウェ    | ンロードしたバージョンと異なる可能性があります。                                         |                       | マニュアルはこちら https://faq.interlink.or.jp/qa/1256                     |
| アをアップデートしてください。」と表   | 下記リンクからクライアントソフトウェアをダウンロードし、                                     |                       |                                                                   |
| 示され接続できない            | 再度インストールしてください。                                                  |                       | $\sim$                                                            |
| 「IP アドレスの競合が検出されまし   | 別の端末で同じ固定 IP アドレスを使って接続しています。 マイ                                 | トノネス質問                |                                                                   |
| た」と表示されインターネットができ    | IP ソフトイーサ版は、複数の端末で同時に接続することはでき                                   | よくのの首回                |                                                                   |
| ない                   | ず、最初に接続した方が優先される仕様です。                                            | 5588                  |                                                                   |
| 接続は完了したのに、割り当てられた    | 下記3点の設定変更および確認をお願いします。                                           |                       |                                                                   |
| IP アドレスにならない         | ・メトリック値の調整を行ってください。                                              | MacOSX マスマートノオノビも接続   | 大変中し訳こさいません。MacOSX やスマートノオンには対応                                   |
|                      | まず、ネットワーク接続>ネットワークのアイコンを右クリッ                                     |                       |                                                                   |
|                      | ク> プロパティ> インターネットプロトコルバージョン 4 をダ                                 | 同し固正 IP アトレスを使って、複数合  | マイ IP ソフトイーサ放は、接続する端木に固定 IP アトレスを<br>支持制り付けますので、施制の増けて同時に接続することはで |
|                      | ブルクリック>右下の詳細設定をクリックと進みます。                                        | のパシコンやスマートノオンで向時に     | 世接割り付けますので、後数の端本で回時に接続することはで     キャロノー 見切に接続したすが原生される仕様になっておりま    |
|                      | 「TCP/IP の詳細」という画面になりますので、中段にあるデフ                                 | 接続することはできますか?         | さません。最初に按続した力が優先される仕体となっております。 - 1 田宇 取っドレス 1 端までのブ利田をわります。       |
|                      | ォルトゲートウェイの項目に「120.143.12.1」 を選択> 編集ボ                             | 拉住が空フレナルス筋光にイェックオ     | 9.1回足IPアドレス1端木でのこ利用となります。                                         |
|                      | タンをクリックします。                                                      | 接続が元」している間里にナエック9     |                                                                   |
|                      | →自動メトリックのチェックが ON なら、チェックを OFF にし                                | る方法はのりますか?            |                                                                   |
|                      | て、メトリックを「1」にします。                                                 |                       | 回足IPアドレスが表示されては扱続元」です。                                            |
|                      | →自動メトリックのチェックが OFF なら、チェックを ON にし                                |                       | 作成:2012/07/06                                                     |
|                      | ます。                                                              |                       | 改訂:2012/08/07                                                     |
|                      | ・NetBIOSの設定変更                                                    |                       |                                                                   |
|                      | 上記と同じ手順で「TCP/IP の詳細」という画面を表示し、右上                                 |                       |                                                                   |
|                      | の「WINS」をクリックします。「LMHOSTSの参照を有効にす                                 |                       |                                                                   |
|                      | る」のチェックを外し、「NetBIOS over TCP/IP を有効にする」                          |                       |                                                                   |
|                      | にチェックを付けてください。                                                   |                       |                                                                   |
|                      |                                                                  |                       |                                                                   |
|                      | ・サブネットマスクの設定をご確認ください。 マイ IP ソフトイ                                 |                       |                                                                   |
|                      | ・サブネットマスクの設定をご確認ください。 マイ IP ソフトイ<br>ーサ版の接続アイコンを右クリック→プロパティ→ネットワー |                       |                                                                   |